军队文职必杀课开通及观看说明

1. 预约之后 48 小时内开通课程;

 开通之后会有短信提醒, https://xue.huatu.com/; 点击该链 接——"全部 课程"——"直播课";

 下载"华图教育+"APP; "我的"——"直播课"; 已有华图相关账号,直接登陆即可; 如若无华图相关账号, 则账号为手机号, 初始密码手机号, 若忘 记密码可自行找回;

4. 若需打印出来,请使用方式一在电脑端登录下载;

5. 如有问题请添加联系客服解决 微信号: 18649220941